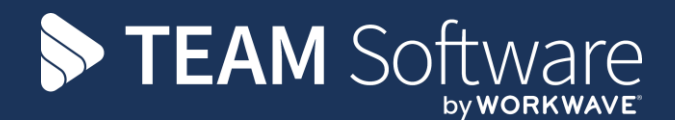

# Overview and Configuration TEMPLACMS – MOBILE GATEWAY

Version: 17 (CMS 6.1.0)

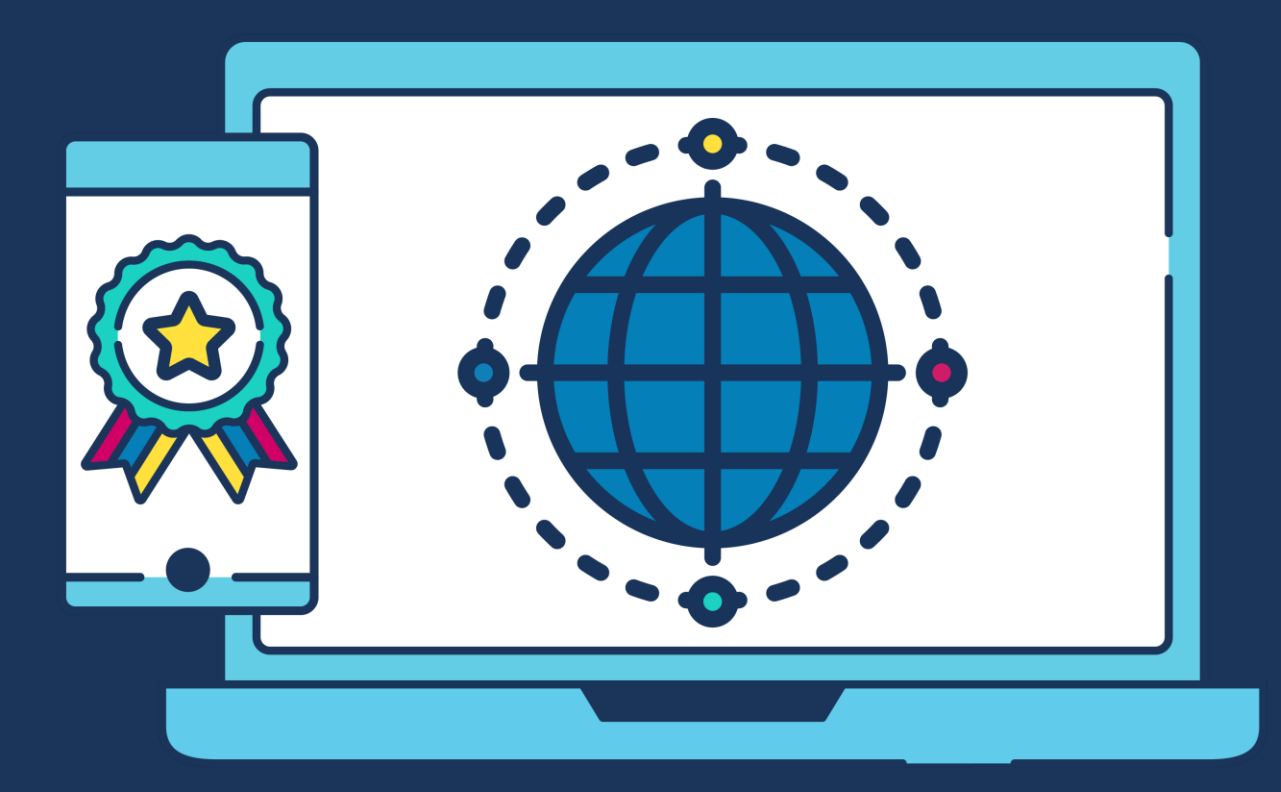

# **COMMERCIAL STATEMENT**

This document is subject to any terms as per teamsoftware.com/legal.

# TABLE OF CONTENTS

| INTRODUCTION                                                        |                    |
|---------------------------------------------------------------------|--------------------|
| SCHEMATIC                                                           | 4                  |
| MOBILE DEVICES                                                      | 4                  |
| Apple<br>Android<br>Windows                                         |                    |
| IIS CONFIGURATION                                                   | 5                  |
| TEMPLACMS CONFIGURATION                                             | 7                  |
| External Systems<br>Device Registration<br>Functions<br>Synchronise | 7<br>8<br>10<br>11 |
| TEMPLACMS MOBILE APPLICATION                                        | 11                 |
| Download<br>Configuration<br>Synchronise                            |                    |

## INTRODUCTION

The **TemplaCMS Mobile Gateway** (TCMS-MG) operates alongside the server-based **TemplaCMS** application and the mobile device based **TemplaCMS Mobile Suite**.

TCMS-MG acts as the communications conduit through which all data is passed between the server and mobile devices. It is a 'web services' application that must be visible both to the server and any mobile devices requiring its use. It can be installed within a client's network or as a hosted service provided by Templa, in which case service charges would apply to the client.

# The setting up of a secure connection via HTTPS (with a SSL certificate) and port forwarding is the responsibility of the client's IT department or their external IT support company.

#### .Net Framework 3.5 should also be installed on the server.

The TCP port will also need to be opened up to allow the mobile devices to communicate to the TCMS-MG from outside your network, this will also be the responsibility of your own IT department.

TCMS-MG is a message relaying application, where messages fall into 3 main categories:

- Registration of devices
- Data messages from the server to a mobile device
- Data messages from a mobile device to a server

Data messages are held on the TCMS-MG server in secured folders as text files, meaning there is no need for MS/SQLServer to be installed. Once a message is confirmed as received by the target mobile device or server, the message will be removed from TCMS-MG. As such the volume of data held within TCMS-MG at any given time will be relatively small. Due to its transitory nature, no data will exist within TCMS-MG that cannot be re-created if necessary, however, a scheduled file system backup should be implemented. This will back up any pending messages that are waiting to be sent to the server or mobile(s), as well as the file structure and therefore the device configuration details.

Interaction between the TemplaCMS server and TCMS-MG will be handled via the TemplaCMS Gateway (an integral component of TemplaCMS), and as such will be automatically triggered as and when necessary. Interaction between the mobile device and TCMS-MG will be handled by the device user deliberately requesting 'synchronisation'. In this way, unnecessary mobile data usage will be avoided, as will potential conflicts where a user is in the process of updating data.

# SCHEMATIC

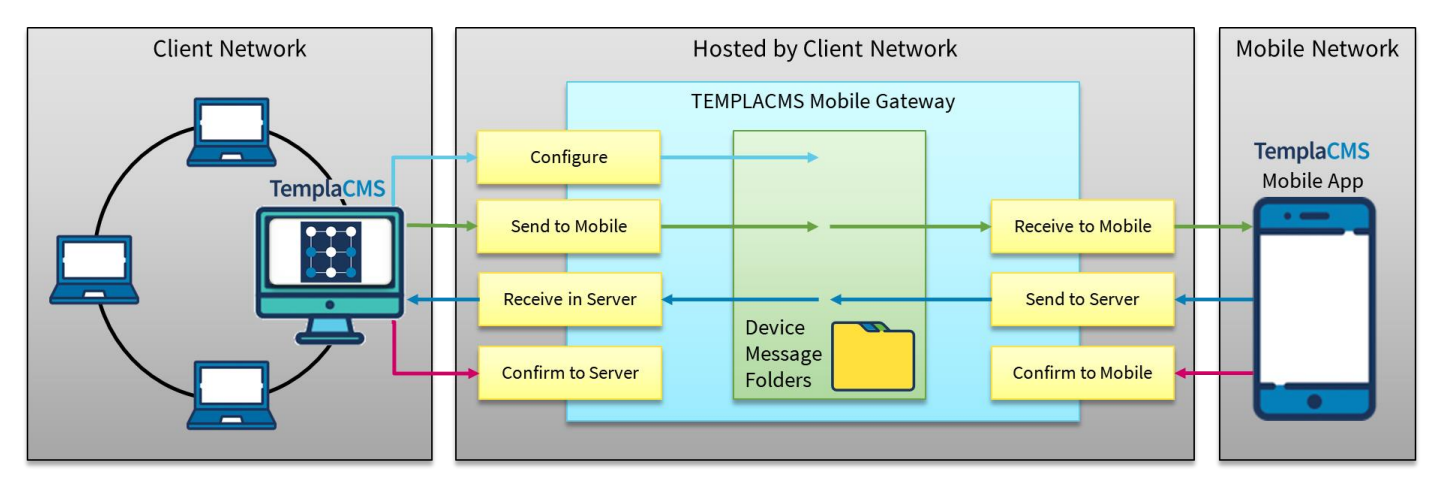

## **MOBILE DEVICES**

When purchasing mobile devices, the following denote the minimum specification:

## Apple

iPad 2 or above

## Android

Android V6.0 ('Marshmallow') or above, e.g. Samsung Galaxy Tablet

It should be noted that:

- Mobile devices running Android versions before V4.4.2 may still work but it is the client's IT department's
  responsibility or their external IT support company to subject any such mobile device to pre-trials at the
  clients' expense
- Mobile devices running their own manufacturer's proprietary version of a web browser should also still work but it is the client's IT department's responsibility or their external IT support company to subject any such mobile device to pre-trials at the clients' expense, e.g. some ASUS mobile devices

#### Windows

Windows 10 tablets and PC's

# **IIS CONFIGURATION**

For the setup of the TemplaCMS Mobile Gateway you will need to have IIS (Internet Information Services) installed on your chosen server then take the following steps.

- 1. We now need to move the mobile gateway files to a folder on your server, you will have been sent a folder that contains the 'TemplaCMS Mobile Gateway' web service, locate your 'inetpub' folder (which should have already been setup on your server), add a new folder called 'TemplaCMSMobileGateway' in this folder, then extract all of the 'TemplaCMSMobileGateway' files that have been sent to you into this new folder. Then:
  - a. Create a folder name 'TemplaCMSMobileGatewayServers', this can be created anywhere on your server.
  - b. Check the 'web.config' (within the mobile gateway files provided) and amend the 'web.config' as necessary to match the new folder path to 'TemplaCMSMobileGatewayServers'.
  - c. There may be some issues with permissions when sending out messages to the 'TemplaCMSMobile Gateway' initially; if so, right-click on the newly created 'TemplaCMSMobileGatewayServers' folder and click **Properties**, then select the 'Security' tab and click the **Edit** button, you need to add a new user, so click **Add**, in the next form type in 'NETWORK SERVICE' and click **OK** then on the next screen **Apply**.
- 2. Open IIS:

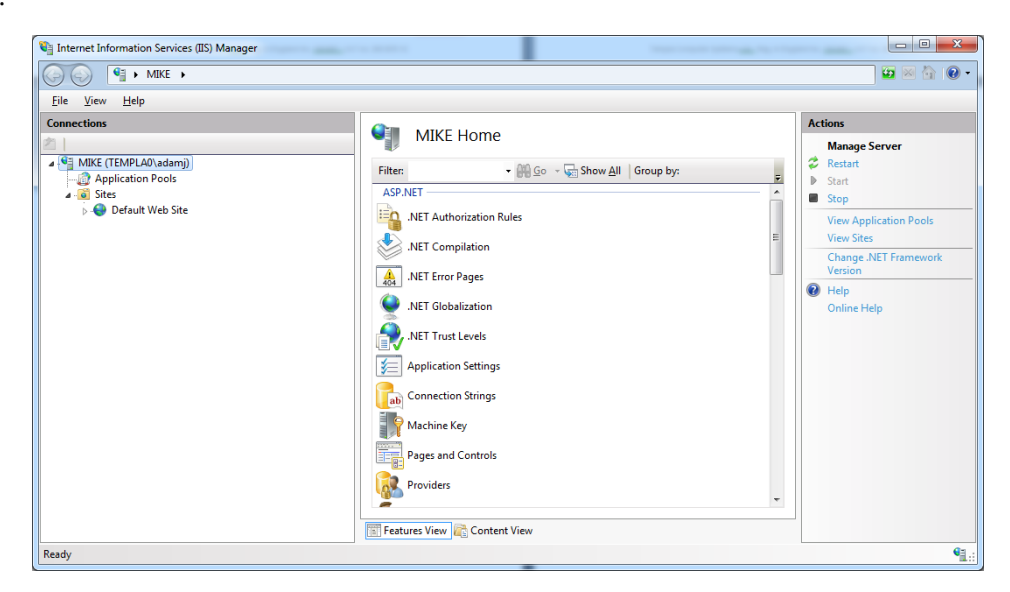

- 3. Right-click the 'Sites' folder and click 'Add Web Site'
- 4. You should now set the 'Site name' to 'TemplaCMSMobileGateway', Set the 'Application pool' to 'DefaultAppPool' use the select button to do this.

The physical path needs to be set to the folder you created in step 1.

We have set up our binding to http port 99 for demonstration purposes, we cannot advise what port should be or support the set up of https connection this is the responsibility of the client's IT department or their external IT support company.

| Add Web Site                                |                            | ? ×             |
|---------------------------------------------|----------------------------|-----------------|
| <u>S</u> ite name:                          | App <u>l</u> ication pool: |                 |
| TemplaCMSMobileGateway                      | DefaultAppPool             | S <u>e</u> lect |
| Content Directory<br><u>P</u> hysical path: |                            |                 |
| C:\inetpub\TemplaCMSMobileGa                | ateway                     |                 |
| Pass-through authentication                 |                            |                 |
| Connect as Test Settings                    | i                          |                 |
| Binding                                     |                            |                 |
| <u>T</u> ype: <u>I</u> P address            | : P <u>o</u> r             | rt:             |
| http - All Unassi                           | igned 🝷 99                 |                 |
| Host name:                                  |                            |                 |
|                                             |                            |                 |
| Example: www.contoso.com or m               | narketing.contoso.com      |                 |
|                                             |                            |                 |
| Start Web site immediately                  |                            |                 |
|                                             | ОК                         | Cancel          |

5. Please click 'OK' to complete the setup.

| ile ⊻iew <u>H</u> elp                                                                                                    |                                                |                                      |                                     |                                                                                                    |
|----------------------------------------------------------------------------------------------------|------------------------------------------------|--------------------------------------|-------------------------------------|----------------------------------------------------------------------------------------------------|
| onnections                                                                                                    | Sites                                          |                                      |                                     | Actions<br>Add Web Site                                                                                                    |
| MIKE (TEMPLA0\adamj)                                                                                                    | Filter                                         | - 🔐 Go 🕞 🥁 Show <u>A</u>             | II Group by:                        | Set Web Site Defaults                                                                                                    |
| <ul> <li>Isites</li> <li>Image: Oefault Web Site</li> <li>Image: Oefault Web Site</li> <li>Image: Oefault</li></ul> | Name ID<br>Ocfault Web Site 1<br>TemplaCMSMo 2 | Status<br>Started (ht<br>Started (ht | Binding<br>*80 (http)<br>*99 (http) | Edd Site<br>Bindings<br>Basic Settings<br>Explore<br>Edd Permissions<br>Remove<br>Rename<br>View Applications<br>View Virtual Directories<br>Manage Web Site                          |
|                                                                                                    | Features View Inc. Conte                       | III.                                 |                                     | <ul> <li>Restart</li> <li>Start</li> <li>Stop</li> <li>Browse Web Site</li> <li>Browse *99 (http)</li> <li>Advanced Settings</li> <li>Configure<br/>Failed Request Tracing</li> </ul> |

6. To check the setup has worked correctly, highlight your new website in IIS and on the right-hand side of IIS, click 'Browse'.

The URL is as follows please change it to match your port number http://localhost:99/Service/Receive.asmx

| Receive Web Service x                                                                                                    | Templa — Ø — X—                                                                                |
|----------------------------------------------------------------------------------------------------|------------------------------------------------------------------------------------------------|
| ← → C fi Dialhast99/Service/Receive.asmx                                                                                                    | ☆ 😖 🗏                                                                                          |
| Receive                                                                                                    |                                                                                                |
| The following operations are supported. For a formal definition, please review the Service Description.                                                                                                    |                                                                                                |
| DownloadDataFromServer                                                                                                    |                                                                                                |
| ReceiveHessage                                                                                                    |                                                                                                |
| ReceiveMessageFromMobile                                                                                                    |                                                                                                |
| This web service is using http://tempuri.org/ as its default namespace.                                                                                                    |                                                                                                |
| Recommendation: Change the default namespace before the XML Web service is made public.                                                                                                    |                                                                                                |
| Each XML. Web service needs a unique namespace in order for client applications to distinguish it from other services on the Web. http://tempuri.org/ is available for XML. Web services that are under development, but published XI                               | ML Web services should use a more permanent namespace.                                         |
| Your XHL. Web service should be identified by a namespace that you control. For example, you can use your company's Internet domain name as part of the namespace. Although many XHL. Web service namespaces look like URI                                          | Ls, they need not point to actual resources on the Web. (XML Web service namespaces are URIs.) |
| For XHL Web services creating using ASP.MET, the default namespace can be changed using the WebService attribute's Namespace property. The WebService attribute is an attribute applied to the class that contains the XHL Web "http://microsoft.com/webservices/": | service methods. Below is a code example that sets the namespace to                            |
| C#                                                                                                    |                                                                                                |
| (Philoreness TanagaseVTany)/Assessf.com/wheericos/7)) phils sizes (Philoreness) // apienesses                                                                                                    |                                                                                                |
| Visual Basic                                                                                                    |                                                                                                |
| diaberrentManguent"Ampu//microsoft.com/wherenisms/"/> halis Class Hydrofternism<br>' upplementation<br>En Class                                                                                                    |                                                                                                |
| C++                                                                                                    |                                                                                                |
| (Biblerine Dissignet"Englisherine [<br>public set (asplications [<br>// splications)<br>1/                                                                                                    |                                                                                                |
| For more details on XML namespaces, see the W3C recommendation on <u>Namespaces in XML</u> .                                                                                                    |                                                                                                |
| For more details on WSDL, see the <u>WSDL Specification</u> .                                                                                                    |                                                                                                |
| For every details on URLs and REC 2000                                                                                                    |                                                                                                |

This screen should appear if all is set up correctly.

**PLEASE NOTE:** the setting up of HTTPS (with a SSL certificate) and port forwarding is the responsibility of the client's IT department or their external IT support company.

## **TEMPLACMS CONFIGURATION**

Configuration of TCMS-MG will be handled from within TemplaCMS. A single TemplaCMS installation can be configured to talk to a single TCMS-MG server.

#### **External Systems**

An 'external system' must be defined in order to communicate with TCMS-MG, with the following settings:

- File format this should be set to TemplaCMS-MG
- Tolerance this is not available at this version
- Transfer type this should be set to Web Service
- *Queue number* the gateway queue that will be used to process mobile information

NB: All other fields can be left blank on the external system for the mobile gateway.

These details, including the required user and password for the web services is usually setup by Templa:

| External System Details - Mobile Gateway - |                                          |          |            |         |  |  |  |  |  |  |
|--------------------------------------------|------------------------------------------|----------|------------|---------|--|--|--|--|--|--|
| File Tools Help                            |                                          |          |            |         |  |  |  |  |  |  |
| 🣁 💭 Close 🛃 Save                           | 🗢 Previous 📫 Next                        |          |            |         |  |  |  |  |  |  |
| General Responsible u                      | sers Dates                               |          |            |         |  |  |  |  |  |  |
|                                            |                                          |          |            |         |  |  |  |  |  |  |
| Code                                       | MobileGateway                            |          |            |         |  |  |  |  |  |  |
| Description                                | Mobile Gateway                           |          |            |         |  |  |  |  |  |  |
| File format                                | TemplaCMS-MG 🗸                           |          |            |         |  |  |  |  |  |  |
| Tolerance % above                          | 0.00% Tolerance % below                  |          | 0.00%      |         |  |  |  |  |  |  |
| Tolerance mins above                       | Tolerance mins below                     |          |            |         |  |  |  |  |  |  |
| Sleep cycles                               |                                          |          |            |         |  |  |  |  |  |  |
| Queue number                               | 1                                        |          |            |         |  |  |  |  |  |  |
|                                            |                                          |          |            |         |  |  |  |  |  |  |
|                                            |                                          |          |            |         |  |  |  |  |  |  |
| Source details                             |                                          |          |            |         |  |  |  |  |  |  |
| Transfer type                              | Mak Carrier                              |          |            |         |  |  |  |  |  |  |
| Path/URL/DB                                | /ebService                               |          |            |         |  |  |  |  |  |  |
|                                            | http://localhost:99/Service/Receive.asmx |          |            |         |  |  |  |  |  |  |
|                                            |                                          |          |            |         |  |  |  |  |  |  |
| User                                       | Password                                 |          |            |         |  |  |  |  |  |  |
| Target details                             |                                          |          |            |         |  |  |  |  |  |  |
| Transfer type                              | WebService                               |          |            |         |  |  |  |  |  |  |
| Path/URL/DB                                | http://localhost:99/Service/Receive.asmx |          | _          |         |  |  |  |  |  |  |
|                                            |                                          |          |            |         |  |  |  |  |  |  |
|                                            |                                          |          |            |         |  |  |  |  |  |  |
| User                                       | Password                                 |          |            |         |  |  |  |  |  |  |
| ExternalSystemDetail                       | © 2017 Temp                              | la Compu | ter Svstem | s Ltd • |  |  |  |  |  |  |

## **Device Registration**

The TemplaCMS Mobile Gateway operates on a principle of relaying messages between registered devices, where a device can be either a mobile or a server. The device registration list allows the user to add a **single** server, and any number of mobiles, where each entry has the following details:

- Code
- Description
- Type, i.e. server or mobile (see below)
- Globally unique identifier (GUID)
- V1 and V2 version of the mobile app being used

The setup of each device type will now be considered.

#### SERVER DEVICE

The initial configuration and therefore creation of the 'server' device will be carried out by Templa, as the server GUID will need to be specifically accepted into TCMS-MG before any messages can be relayed.

| Device Registrati | on Detail - Server                                                 | _     | $\times$ |
|-------------------|--------------------------------------------------------------------|-------|----------|
| File Tools Help   |                                                                    |       |          |
| 🕴 🥥 Close 🛃 Sav   | e 🗇 Previous 🔿 Next                                                |       |          |
| General QA Temp   | ates Stores Templates Data Form Templates Training Templates Teams | Dates |          |
| Code              | Server                                                             |       |          |
| Description       | Server                                                             |       |          |
| Туре              | Server                                                             |       |          |
| GUID              | 7e32e346-381f-47a3-84d6-aecf6fc63e72                               |       |          |
| Version           |                                                                    |       |          |

#### MOBILE DEVICE

Once a server device has been accepted, any number of 'mobile' devices can be added up to the mobile device licence count limit; these can be created by Templa staff or the client. Field staff that use mobile devices are charged a TemplaCMS 'LITE' licence and this count goes towards the overall concurrent user licensing count and control for the whole of TemplaCMS. However, where mobile devices are in use, 'LITE' user licensing must be based on the actual user count. To that end, the agreed 'LITE' user licence count will be separately controlled against a 'Mobile Device' licence count and checked for breach at mobile device configuration time.

When adding a new device, the GUID is generated to uniquely identify it. Both the server and mobile device GUIDs must be manually entered onto the mobile device, as they are used in all communications.

| Device Registrat     | ion Detail - (new)   |                           |                               |             | -     |  | $\times$ |  |  |  |  |  |
|----------------------|----------------------|---------------------------|-------------------------------|-------------|-------|--|----------|--|--|--|--|--|
| File Tools Help      |                      |                           |                               |             |       |  |          |  |  |  |  |  |
| 📁 💋 Close 🛃 Sav      | ve 🛃 Save and ne     | ew                        |                               |             |       |  |          |  |  |  |  |  |
| General QA Temp      | lates Stores Temp    | olates Data Form Te       | emplates Training Templat     | tes Teams   | Dates |  |          |  |  |  |  |  |
| Code                 | FB                   | ]                         |                               |             |       |  |          |  |  |  |  |  |
| Description          | Fred Blogg's iPad    | red Blogg's iPad          |                               |             |       |  |          |  |  |  |  |  |
| Туре                 | Mobile               | <ul> <li>✓</li> </ul>     |                               |             |       |  |          |  |  |  |  |  |
| GUID                 | *Gen                 |                           |                               | ]           |       |  |          |  |  |  |  |  |
| Version              | OV1 €V2              |                           |                               |             |       |  |          |  |  |  |  |  |
| Mobile Device        |                      |                           |                               |             |       |  |          |  |  |  |  |  |
| Associated user      |                      |                           | Ø                             | 0           |       |  |          |  |  |  |  |  |
|                      | Enabled?             |                           |                               |             |       |  |          |  |  |  |  |  |
| Data to              | include              | History weeks             | Data to include               | History wee | eks   |  |          |  |  |  |  |  |
| 🗹 Con                | tracts               | 0                         |                               | 0           |       |  |          |  |  |  |  |  |
| 🗹 QA                 |                      | 0                         | Equipment audit               |             | 0     |  |          |  |  |  |  |  |
| 🗹 Wor                | kbills               | 0                         | Service request               |             | 0     |  |          |  |  |  |  |  |
| Stor                 | es order requests    | 0                         | Data form                     |             | 0     |  |          |  |  |  |  |  |
| 🗹 Acti               | ve HS routes         | 0                         |                               |             |       |  |          |  |  |  |  |  |
| Stores Order Reque   | est Budget Compariso | n                         |                               |             |       |  |          |  |  |  |  |  |
|                      | Show Stores Ord      | ler Request budget cor    | nparison?                     |             |       |  |          |  |  |  |  |  |
|                      | Allow Stores Ord     | ler Request budgets to    | be exceeded?                  |             |       |  |          |  |  |  |  |  |
| HS                   |                      |                           |                               |             |       |  |          |  |  |  |  |  |
|                      | Allow parital HS     | route synchronisation?    | ,                             |             |       |  |          |  |  |  |  |  |
| Workbills            | <u></u>              |                           |                               |             |       |  |          |  |  |  |  |  |
| Pay                  | None O Hours o       | nly () Hours and pay      |                               |             |       |  |          |  |  |  |  |  |
|                      | Only my team?        |                           |                               |             |       |  |          |  |  |  |  |  |
| DeviceRegistrationDe | tail You have read   | hed vour licensed limit o | f 10 unique mobile device use | s           |       |  | • .      |  |  |  |  |  |

Associated user - this needs to be a valid TemplaCMS user

**Note**: one mobile device needs to be linked to one TemplaCMS user and thus a mobile device cannot be shared by more than one person.

Enabled - this needs to be checked before the first synchronisation - see below

Include data - these checkboxes control how much data is to be sent to the device:

- *Contract* contract data is sent to the device, including site information
- *QA* Quality Audits are sent to the device
- *Workbil* –workbills are sent to the device
- Stores order requests stores orders are sent to the device
- Staff training staff training forms are sent to the device
- Equipment audit equipment audits are sent to the device
- Service requests service requests are sent to the device
- Data form-data forms are sent to the device
- Active HS routes HS routes are sent to the device

**NB**: apart from TemplaCMS contract-level functions (e.g. view budgets, view billing, etc.), TemplaCMS functions are not used on the CMS mobile devices, so the control of what appears is restricted to the associated user's restricted analysis and the above checkboxes.

*History weeks* – the number of past weeks of information to be kept on the CMS mobile device for each of the data items included.

**NB:** data sent from the TemplaCMS server will always overwrite data held on a mobile device. Any changes made on the mobile that had not yet been returned to the server would therefore be lost in this process.

Show Stores Order Requests budget comparison? – if 'Stores Order Requests' has been ticked, plus one stores budget has been flagged on System Control for inclusion on the mobile devices, then this can be triggered to be displayed here, plus a further control optionally added to 'Allow Stores Order Request budgets to be exceeded?'

HS: *Allow partial HS route synchronization* – if 'Active HS Routes' is ticked, part completed HS routes can be synced from the device.

*Workbills*: if 'Workbills' has been ticked, then:

- Pay this control whether mobile device users can confirm the hours or the 'hours and pay' for employees completing non-subcontractor work bills
- Only my team this controls whether the mobile device user sees all work bills for all sites that he is authorized too or only those work bills for their team, as would likely be required for mobile teams that use the mobile device

**NB:** licenses are counted based on the number of distinct associated users, e.g. a user with two device registrations entries (i.e. iPhone and iPad) would only take one license.

#### MOBILE DEVICE – TEMPLATES

Within various areas of the mobile application, existing forms can be **copied** to create new forms, e.g. QA forms, SO requests, Data forms, Staff Training forms.

However, if a mobile device user needs to be able to generate a form for a site then the relevant templates need to be defined here (or via User Maintenance) against the relevant tabs, e.g. QA templates, etc.

**NB**: when templates are defined against a mobile device definition, the mobile device definition **must** also be flagged to show "Contracts" as otherwise, the mobile application will not be able to build a list of sites/contracts for selection when a new form is required.

#### **MOBILE DEVICE – OPTIONS**

| Device Registration Detail - Asus - Diana Comaneci - |         |           |       |      |      |                 |       |                   | $\times$ |               |   |              |      |   |
|------------------------------------------------------|---------|-----------|-------|------|------|-----------------|-------|-------------------|----------|---------------|---|--------------|------|---|
| File Tools He                                        | р       |           |       |      |      |                 |       |                   |          |               |   |              |      | _ |
| 🥥 Close 🔒                                            | Save ¢  | Previous  | \$    | Next | 2    | Synchronise now | - 🍣   | Re-Create folders | Ì        | Send settings | ٩ | Run Housekee | ping |   |
| General QA Te                                        | mplates | Stores Te | mplat | es   | Data | Form Templates  | Train | ing Templates Te  | ams      | Dates         |   |              |      |   |

Synchronise now – this should only be used as advised by Templa support, as it will send out a full set of files to the mobile device

*Re-Create folders* – this should only be used as advised by Templa support, as it will recreate the sub-folders for this mobile device within the TemplaCMS Mobile Gateway

Send settings – this should only be used if the device's settings (outlined above) have been changed but have not been reflected on the mobile device after the device has been synced

*Run Housekeeping* – an overnight job runs that actions this housekeeping for all mobile devices but this button can be used to send out a list of items that should be on a particular device so that once the device has been synced, any items not on the list will be removed by the mobile application, i.e. this is often used to remove sites or QA's that are no longer assigned to a manager.

#### **Functions**

The above 'device registration' options control which areas within the mobile application a mobile device user can access. In addition, mobile device users will only see those sites to which they are authorized via their TemplaCMS user's restricted analysis. However, the TemplaCMS function groups (and thus functions) to which the user is assigned to control their access within TemplaCMS are not used within the mobile application, except for the following functions:

- Contract.TaskView / Contract.TaskAmend
- Contract.BudgetVew / Contract.BudgetAmend
- Contract.WorkbillView / Contract.WorkbillAmend
- Contract.BillingView / Contract.BillingAmend
- Contract.QAView / Contract.QAAmend
- Contract.StoresView / Contract.StoresAmend
- Contract.PropertyView / Contract.PropertyAmend

- Contract.PayrollView / Contract.PayrollAmend
- Employee.Personal

Note: the Contract.PayrollView is required for employees to appear on the Mobile device.

#### **Synchronise**

Once new devices have been set up, they need to be synchronised. To do this, highlight one or more mobile devices and press the **Synchronise now** button (top-right) as shown below. This will force an initial download (or complete refresh) of the relevant data to be sent to the mobile device via TCMS-MG.

**Note**: both **Batch** and **Gateway** applications need to be running, as the synchronise process will first use **Batch** to extract the data, then use **Gateway** to forward the data to the **TCMS-MG**; the **Synchronise** button on the mobile device then needs to be used to download these details to the device – see below.

# **TEMPLACMS MOBILE APPLICATION**

#### Download

The CMS mobile v2 application needs to be downloaded to the mobile device, e.g.:

- Apple on the iPad access the App Store for Templa Mobile, i.e.: https://itunes.apple.com/gb/app/templa-mobile/id1085040956?mt=8
- Androids on the Android device access the Google Play Store for Templa Mobile, i.e.: https://play.google.com/store/apps/details?id=com.TemplaComputerSystems.TemplaMobile
- Windows on Windows devices go to the Microsoft Store for Templa Mobile, i.e.: https://www.microsoft.com/en-gb/p/templa-mobile/9n4x30crk1f2#activetab=pivot:overviewtab

NB: the above links are for version 2

The CMS mobile v3 application needs to be downloaded to the mobile device, e.g.:

- Apple on the iPad access the App Store for Templa Mobile, i.e.: https://apps.apple.com/gb/app/templa-mobile-3/id1474962550
- Androids on the Android device access the Google Play Store for Templa Mobile, i.e.: https://play.google.com/store/apps/details?id=com.TemplaComputerSystems.TemplaMobileV3
- Windows this version is not currently available from the Microsoft Store

NB: the above links are for version 3

#### Configuration

When logging on to the TemplaCMS application, when prompted with the question "All data will be deleted from the database, are you sure you wish to continue?" select "Yes" as this will delete the test data downloaded with the application. Then select the 'cog' (top-left) to access the settings screen:

| Server GUID           |  |
|-----------------------|--|
|                       |  |
| Device GUID           |  |
|                       |  |
| Server URL            |  |
|                       |  |
| Detached from server? |  |
| mage quality          |  |
|                       |  |

Enter the following values:

- Server GUID as defined in Device Registration > Server Device (see section 4.2.1)
- Device GUID as defined for this device in **Device Registration** > **Mobile Device** (see section 4.2.2)
- Service URL as defined in External Systems (see section 4.1) but suffixed with /ReceiveMessageFromMobile

**Note**: Templa will normally setup TemplaCMS and provide the necessary GUID's & URL for all devices – these values will need to be emailed to each device so that they can be copied & pasted into the TemplaCMS mobile application rather than manually entered

*Detached from TemplaCMS server* – if ticked, the test data will be loaded; this needs to be un-ticked in order to allow the allow URL and GUID's to be entered

*Image quality* – this should be set appropriately as if the quality is set too high, the resulting image file sizes could start taking up too much space on the mobile device

**Note**: as noted above, one mobile device needs to be linked to one TemplaCMS server, i.e. the same device cannot be linked to a TEST and LIVE (without being re-configured).

### Synchronise

Once the device has been setup:

- If not already done (see section 4.3 above) on the main TemplaCMS system, use the 'Device Registration' list on the System Admin > Gateway menu, highlight the relevant mobile device and then hit Synchronise now
  - **NB:** this only needs to occur once on setting up a new mobile device and a few minutes should be left between this step and the following one
- On the mobile device, the **Synchronise** button at the bottom left (after sliding screen from left to right) needs to be used to download the details to the device
  - **NB:** this needs to occur every time data needs to be synchronized with the main TemplaCMS system, i.e. to download /upload the latest details

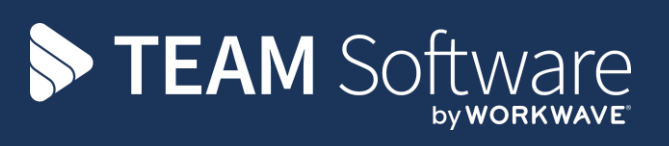

TEAM Software develops market-leading solutions for companies with distributed workforces. TEAM has a focus on the cleaning and security industries helping the companies who serve these sectors manage and optimise their business; from front line service delivery to back office financial management. TEAM's technology is designed to help improve productivity, employee engagement and profitability, and at the same time help control cost, risk and compliance. For more information, visit teamsoftware.com.